## Installation des Flexnet Lizenzmanagers 11.13.0.2 zur Bereitstellung von Origin(Pro) 2016

In dieser Anleitung ist beschrieben, welche Schritte durchgeführt werden müssen, um die Origin(Pro) 2016- Lizenz bereitzustellen.

Ausgangspunkt: Installierter Flexnet Lizenzmanager (FlexLM) 11.10. für Origin 2015

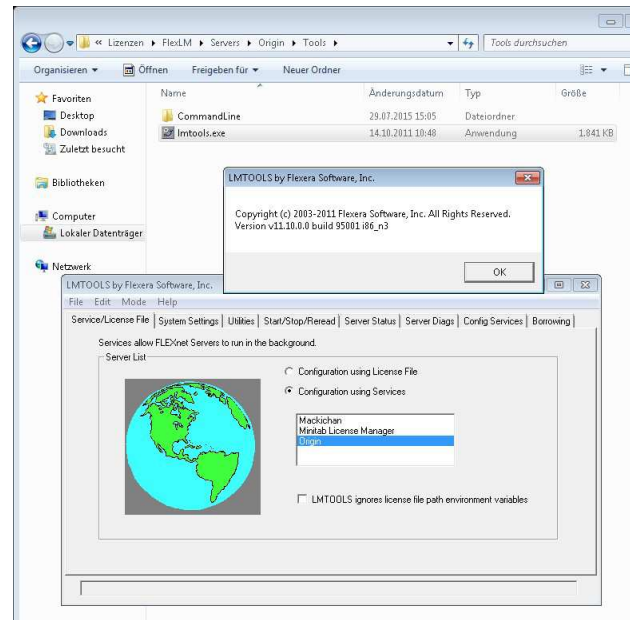

### **Installation**

Laden Sie sich die Installationsdatei für den neusten Lizenzmanager von der Herstellerseite herunter: <u>http://www.originlab.de/index.aspx?go=Support&pid=1051</u>

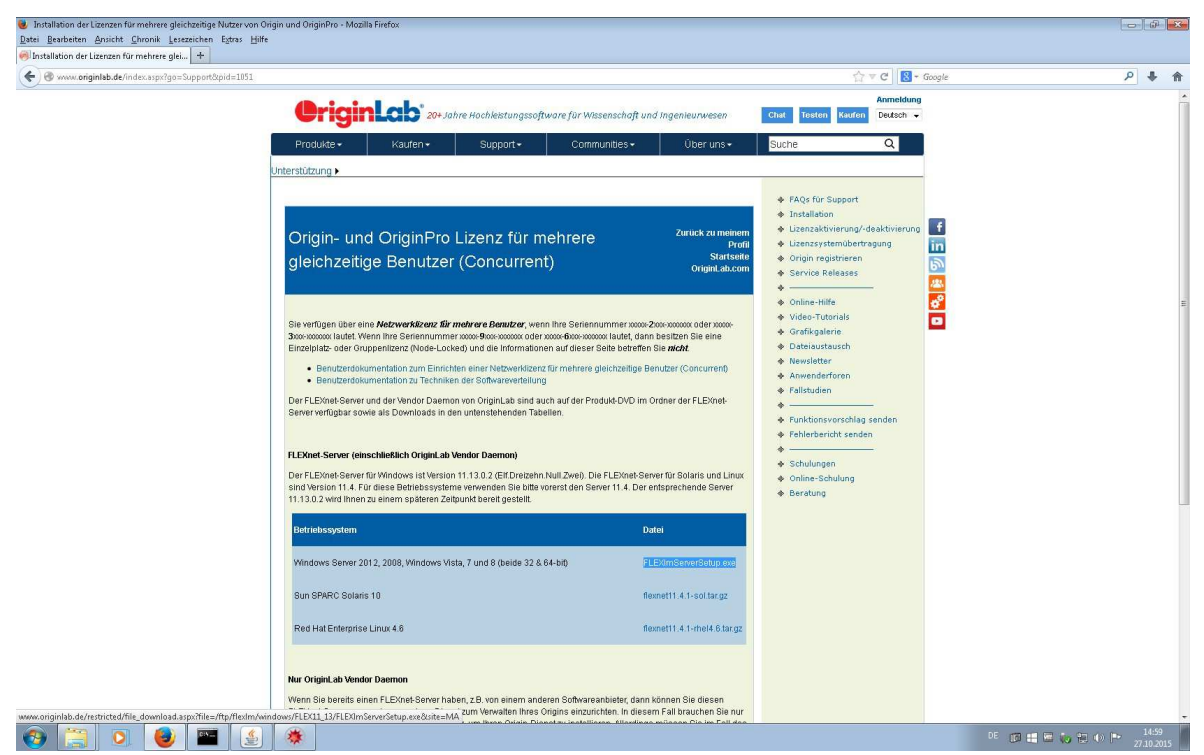

Hierzu wird ein OriginLab-Konto benötigt. Falls Sie noch kein Konto besitzen, registrieren Sie sich bitte.

### Starten Sie die Installation.

| License Server for OriginLab - Ir | nstallShield Wizard                                                                                                    | ×  |
|-----------------------------------|----------------------------------------------------------------------------------------------------|----|
|                                   | Welcome to the License Server setup for<br>OriginLab<br>This setup will install the License Server for OriginLab,<br>based on FLEXnet 2014 (ver 11.13.0.2) |    |
|                                   | < Back Next > Canc                                                                                                    | el |

Wählen Sie ein anderes Installationsverzeichnis aus, indem Sie auf "Browse…" klicken.

| cense server for Originical - Instalisment wizard                            | 1         |         | 2 |
|------------------------------------------------------------------------------|-----------|---------|---|
| Choose Destination Location<br>Select folder where setup will install files. |           |         |   |
| Please choose a destination folder. (Space require                           | ed: 10MB) |         |   |
|                                                                              |           |         |   |
|                                                                              |           |         |   |
| Destination Folder                                                           |           |         |   |
|                                                                              |           | Browse  |   |
| C:\Program Files\OriginLab\FLEXnet Server                                    |           | Diotioo |   |
| C:\Program Files\OriginLab\FLEXnet Server                                    |           | Dionico |   |

Editieren Sie gegebenenfalls Pfad in der oberen Leiste, um einen neuen Ordner zu erstellen. So verhindern Sie, dass der bestehende 32-Bit Lizenzdienst für Origin 2015 (oder kleiner) überschrieben wird.

| Path:                                                  |    |
|--------------------------------------------------------|----|
| C:\Lizenzen\FlexLM\Servers                             |    |
| Directories:                                           |    |
| ▲      ▲ Servers     ▲     Mackichan     ▲     Minitab | ^  |
| ▶ 퉲 Origin<br>퉲 Tools                                  | II |
| ▶ 🅌 MathLM<br>▶ 퉬 OLDlic-server                        |    |
| Didwin7-mma                                            |    |

| C:\Lizenzen\F | lexLM\Servers\Origin(x64)                                 |   |
|---------------|-----------------------------------------------------------|---|
| Directories:  |                                                           |   |
| 4             | lizenzen                                                  |   |
| 3             | <ul> <li>FlexLM</li> <li>Help</li> <li>Servers</li> </ul> | H |
|               | Mackichan<br>Minitab                                      |   |

## Bestätigen Sie mit "OK".

|           |                | Z              |
|-----------|----------------|----------------|
| ed: 10MB) |                |                |
|           |                |                |
|           |                |                |
|           |                |                |
|           |                |                |
|           |                |                |
|           | (              | Browse         |
|           | d<br>ed: 10MB) | a<br>ed: 10MB) |

## Klicken Sie auf "Next".

| cense Server for OriginLab - InstallShield Wizard                                                                                                    | -X    |
|----------------------------------------------------------------------------------------------------|-------|
| Start Copying Files                                                                                                    |       |
| Heview settings before copying riles.                                                                                                    |       |
| Setup has enough information to start copying the program files. If you want to review or<br>change any settings, click Back. If you are satisfied with the settings, click Next to begin<br>copying files. | n     |
| Current Settings:                                                                                                    |       |
| FLEXnet Server folder:<br>C:\Lizenzen\FlexLM\Servers\Drigin(x64)                                                                                                    | *     |
| FLEXnet Server Start Menu folder:<br>Start > OriginLab > FLEXnet Server                                                                                                    |       |
|                                                                                                    | Ŧ     |
| 4                                                                                                    | F     |
| stallShield                                                                                                    |       |
| < Back Next > C                                                                                                    | ancel |
|                                                                                                    | ;     |

Die Installation wird nun durchgeführt.

| License Server for OriginLab - InstallShield Wizard                 | <b>——</b> |
|---------------------------------------------------------------------|-----------|
| Setup Status                                                        |           |
| The InstallShield Wizard is installing License Server for OriginLab |           |
|                                                                     |           |
|                                                                     |           |
| InstallShield                                                       |           |
|                                                                     | Cancel    |

## Klicken Sie auf "Finish".

| License Server for OriginLab - | InstallShield Wizard                                                                                                   |
|--------------------------------|----------------------------------------------------------------------------------------------------|
|                                | FLEXnet Server for OriginLab                                                                                           |
|                                | The InstallShield Wizard has successfully installed License.<br>Server for OriginLab. Click Finish to exit the wizard. |
| -                              | Your FLEXnet Server folder is at:<br>C:\Lizenzen\FlexLM\Servers\Drigin(x64)                                            |
|                                | A program folder has been created in the Start menu at<br>Start > OriginLab > FLEXnet Server.                          |
|                                | Dpen FLEXnet Server folder                                                                                             |
|                                | K Back Finish Cancel                                                                                                   |

Der Flexnet Lizenzmanager 11.13.0.2 wird nun gestartet.

## **Einrichtung**

Kopieren Sie die Lizenzdatei in das neue Verzeichnis unter "Licenses".

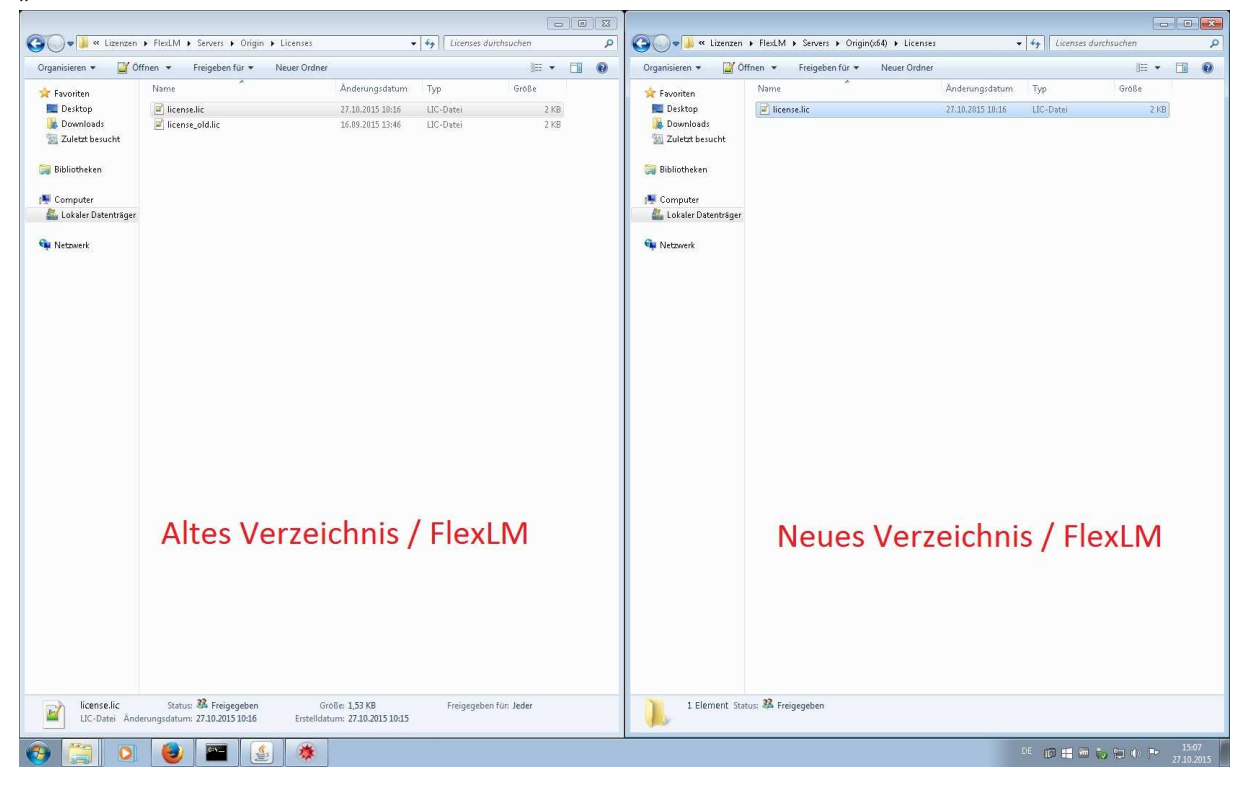

# Erstellen Sie eine neue Textdatei mit dem Dateinamen "origin.log".

| 🕽 🜍 🗢 📕 « Lizenzen       | <ul> <li>FlexLM          Servers     </li> </ul> | <ul> <li>Origin(x64)</li> </ul> |                     | • • + + | Origin(x64) | durchsuche |
|--------------------------|--------------------------------------------------|---------------------------------|---------------------|---------|-------------|------------|
| Organisieren 👻 🛛 In Bibl | iothek aufnehmen 🔻                               | Freigeben für 💌                 | Neuer Ordner        |         |             | 3          |
| 🚖 Favoriten              | Name                                             | *                               | Ånderungsdatum      | Typ     | с.          | Größe      |
| Nesktop                  | 🕌 Help                                           |                                 | 27.10.2015 15:06    | Dat     | eiordner    |            |
| 🚺 Downloads              | 🔒 Licenses                                       |                                 | 27.10.2015 15:07    | Dat     | eiordner    |            |
| 靋 Zuletzt besucht        | 🍌 Servers                                        |                                 | 27.10.2015 15:06    | Dat     | eiordner    |            |
| 词 Bibliotheken           | 🁪 Tools                                          |                                 | 27.10.2015 15:06    | Dat     | eiordner    |            |
| Computer                 |                                                  |                                 |                     |         |             |            |
| Lokaler Datentrager      |                                                  | Ansicht                         |                     | ×       |             |            |
| w Netzwerk               |                                                  | Sortieren nac                   | h                   | •       |             |            |
|                          |                                                  | Gruppieren n                    | ach                 | •       |             |            |
|                          |                                                  | Aktualisieren                   |                     |         |             |            |
|                          |                                                  | Ordner anpa:                    | isen                |         |             |            |
|                          |                                                  | Einfügen                        |                     |         |             |            |
|                          |                                                  | Verknüpfung                     | einfügen            |         |             |            |
|                          |                                                  | Kopieren rüc                    | kgängig machen Strg | +Z      |             |            |
|                          |                                                  | Freigeben für                   |                     | ×       |             |            |
| 🔒 Ordner                 |                                                  | Neu                             |                     | ۲       |             |            |
| Verknüpfung              |                                                  | Eigenschafte                    | n                   |         |             |            |
| 🧾 Bitmap-Bild            |                                                  |                                 |                     |         |             |            |
| E Kontakt                |                                                  |                                 |                     |         |             |            |
| Microsoft Word-Do        | kument                                           |                                 |                     |         |             |            |
| Journaldokument          |                                                  |                                 |                     |         |             |            |
| Microsoft PowerPoi       | nt-Präsentation                                  |                                 |                     |         |             |            |
| Microsoft Office Pu      | blisher-Dokument                                 |                                 |                     |         |             |            |
| Textdokument             |                                                  |                                 |                     |         |             |            |
| Microsoft Excel-Arb      | eitsblatt                                        |                                 |                     |         |             |            |
| 🔒 ZIP-komprimierter (    | Drdner                                           |                                 |                     |         |             |            |
| Aktenkoffer              |                                                  |                                 |                     |         |             |            |

| Organisieren •    | nen • Freigeben für • Neu | er Ordner        |            |
|-------------------|---------------------------|------------------|------------|
| 🔆 Favoriten       | Name                      | Änderungsdatum   | Тур        |
| 🧮 Desktop         | 🅌 Help                    | 27.10.2015 15:06 | Dateiordne |
| 🚺 Downloads       | 퉬 Licenses                | 27.10.2015 15:07 | Dateiordne |
| 💹 Zuletzt besucht | 퉬 Servers                 | 27.10.2015 15:06 | Dateiordne |
|                   | 퉬 Tools                   | 27.10.2015 15:06 | Dateiordne |
| 詞 Bibliotheken    | origin.log                | 27.10.2015 15:07 | TXT-Datei  |
|                   |                           |                  |            |
|                   |                           |                  |            |

Bestätigen Sie mit "Ja".

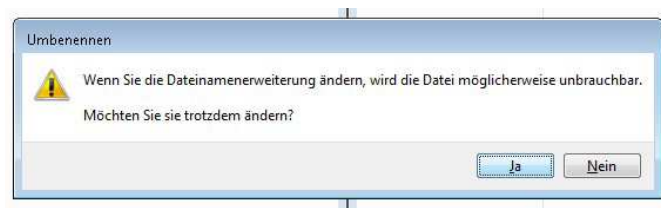

Starten Sie Imtools.exe im neuen Verzeichnis als Administrator (Rechtsklick > "Als Administrator ausführen").

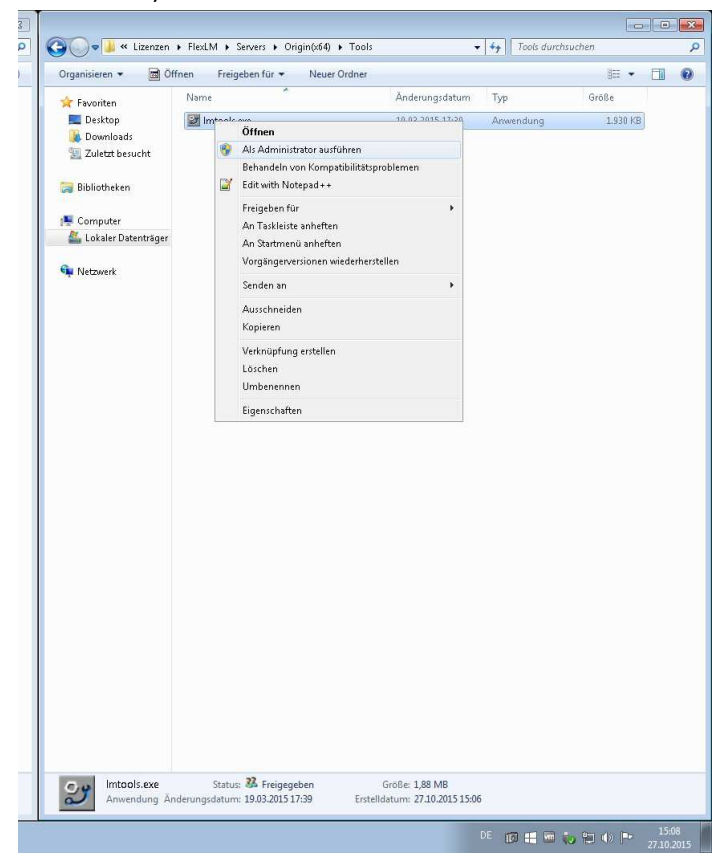

Der "neue" FlexLM zeigt keine 32-Bit Dienste an.

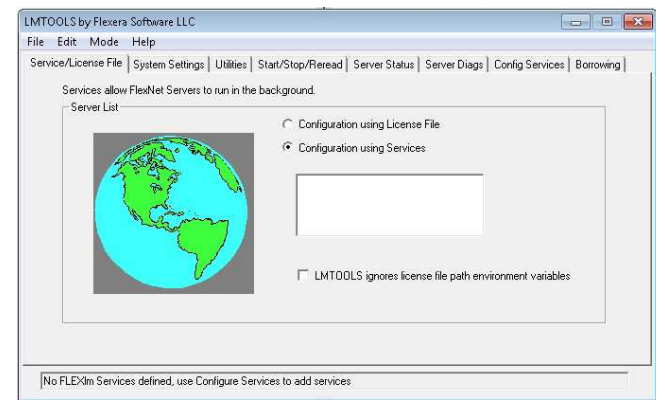

Hier ein Vergleich (links: V11.10; rechts: V11.13.0.2):

|                      |                                                 |                             |                                           |                           |                    | . •    | 8  |                 |                       |                                          |                         |                                            |                        |                 |                     |
|----------------------|-------------------------------------------------|-----------------------------|-------------------------------------------|---------------------------|--------------------|--------|----|-----------------|-----------------------|------------------------------------------|-------------------------|--------------------------------------------|------------------------|-----------------|---------------------|
| 🔾 🍚 🔻 📕 « Lizenze    | n 🕨 FlexLM 🕨 Servers 🕨 O                        | rigin ▶ Tools ▶             | •                                         | fools durchs              | ichen              |        | ٩  | G 🔾 🕶 📕 « Li    | tenzen 🕨 FlexLM       | M   Servers  Or                          | rigin(x64) ► Tools      |                                            | 47 Tools durch         | suchen          | Q                   |
| Organisieren 👻 🗐     | Öffnen Freigeben für 🔻                          | Neuer Ordner                |                                           |                           | )iii •             | - 61   | 0  | Organisieren 👻  | 🗟 Öffnen              | Freigeben für 🔻                          | Neuer Ordner            |                                            |                        | · =             | •                   |
| 🚖 Favoriten          | Name                                            |                             | Ånderungsdatum                            | Тур                       | Größe              |        |    | 쓝 Favoriten     | Name                  | ^                                        |                         | Änderungsdatum                             | Тур                    | Größe           |                     |
| 🧮 Desktop            | 🎳 CommandLine                                   |                             | 29.07.2015 15:05                          | Dateiordner               |                    |        |    | 📃 Desktop       | 🜌 Im                  | ntools.exe                               |                         | 19.03.2015 17:39                           | Anwendung              | 1.930 KB        |                     |
| 🚺 Downloads          | 🔯 Imtools.exe                                   |                             | 14.10.2011 10:48                          | Anwendung                 | 1.841 KB           |        |    | 🐞 Downloads     |                       |                                          |                         |                                            |                        |                 |                     |
| 🔚 Zuletzt besucht    |                                                 |                             |                                           |                           |                    |        |    | 🔠 Zuletzt besuc | ht                    |                                          |                         |                                            |                        |                 |                     |
| 词 Bibliotheken       |                                                 |                             |                                           |                           |                    |        |    | 词 Bibliotheken  |                       |                                          |                         |                                            |                        |                 |                     |
| 🛤 Computer           |                                                 |                             |                                           |                           |                    |        |    | 🛤 Computer      |                       |                                          |                         |                                            |                        |                 |                     |
| 🚢 Lokaler Datenträge | *                                               | LMTOOLS by Flexe            | ra Sofbware, Inc.                         |                           | 53                 |        |    | 🚢 Lokaler Daten | träger                |                                          |                         |                                            |                        |                 |                     |
| Matrainale           |                                                 |                             |                                           |                           |                    |        |    | St Matronak     |                       | LMTOOLS                                  | oy Flexera Software L   | LC                                         |                        |                 |                     |
| - Hedwerk            |                                                 | Copyright (c) 200           | 3-2011 Flexera Software,                  | Inc. All Rights Reserv    | ed.                |        |    | - Ivedwerk      |                       |                                          |                         |                                            |                        |                 |                     |
|                      |                                                 |                             | 5410 55002100515                          |                           |                    |        |    |                 |                       | Copyright<br>Version v2                  | (c) 2003-2014 Flexer    | ra Software LLC. All Righ                  | ts Reserved.           |                 |                     |
|                      |                                                 |                             |                                           |                           |                    |        |    |                 |                       | o croiteri va                            | LILLION DUNG LOLIO      |                                            |                        |                 |                     |
| n (                  | LMTOOLS by Flexera Software,                    |                             |                                           |                           | K (=               | •      | 23 |                 |                       |                                          |                         |                                            |                        |                 |                     |
|                      | File Edit Mode Help                             |                             |                                           |                           |                    |        |    | IMTOO           | S hy Elevera Soft     | beare I                                  |                         |                                            | ОК                     |                 |                     |
|                      | Service/License File   System Si                | ettings   Utilities   Start | Stop/Reread   Server Sta                  | stus   Server Diags   Co  | nfig Services   Bo | nowing |    | File Ei         | dit Mode Hel          | lp                                       |                         |                                            |                        |                 |                     |
|                      | Services allow FLEXnet S                        | ervers to run in the bac    | kground.                                  |                           |                    |        |    | Service         | /License File   Sys   | stem Settings Utilitie:                  | s Start/Stop/Reread     | Server Status Server D                     | iags Config Services   | Borrowing       |                     |
|                      | ServerList                                      |                             | C Configuration using Lic                 | ense File                 |                    |        |    |                 | Services allow Flex   | Net Servers to run in I                  | he background.          |                                            |                        |                 |                     |
|                      | 1 Barris                                        | 5                           | Configuration using Se                    | rvices                    |                    |        |    | ſ               | Server List           |                                          |                         |                                            |                        |                 |                     |
|                      | 1000                                            | - Per                       |                                           |                           |                    |        |    |                 |                       | -                                        | C Configurat            | ion using License File                     |                        |                 |                     |
|                      | 1 m                                             | 1                           | Mackichan<br>Minitab License Mana         | ger                       |                    |        |    |                 | 10-0                  | the second                               | (* Configurat           | ion using Services                         |                        |                 |                     |
|                      | N CE                                            | "man                        | Drigin                                    |                           |                    |        |    |                 | 135                   | TA N                                     |                         |                                            | _                      |                 |                     |
|                      |                                                 |                             | 1                                         |                           |                    |        |    |                 |                       | ~                                        |                         |                                            |                        |                 |                     |
|                      |                                                 | 7//                         |                                           |                           |                    |        |    |                 |                       | the may                                  |                         |                                            |                        |                 |                     |
|                      |                                                 | 0                           | LMTOOLS ignores                           | license file path environ | ment variables     |        |    |                 |                       | 51                                       |                         |                                            |                        |                 |                     |
|                      |                                                 |                             |                                           |                           |                    |        |    |                 |                       | 0                                        | E LMTO                  | OLS ignores license file pa                | h environment variable | s               |                     |
|                      |                                                 |                             |                                           |                           |                    |        |    |                 |                       |                                          |                         |                                            |                        |                 |                     |
|                      |                                                 |                             |                                           |                           |                    |        |    |                 |                       |                                          |                         |                                            |                        |                 |                     |
| -                    |                                                 |                             |                                           |                           |                    |        |    |                 |                       |                                          |                         |                                            |                        |                 |                     |
| L                    |                                                 |                             |                                           |                           |                    |        |    |                 | F.A. C                | ( ) ( ( ) ( )                            |                         |                                            |                        |                 |                     |
|                      |                                                 |                             |                                           |                           |                    |        |    | Inor            | LE/VIII SELVICES DE   | aineu, use comiguie :                    | services to dou service | 74                                         |                        |                 |                     |
|                      |                                                 |                             |                                           |                           |                    |        |    |                 |                       |                                          |                         |                                            |                        |                 |                     |
|                      |                                                 |                             |                                           |                           |                    |        |    |                 |                       |                                          |                         |                                            |                        |                 |                     |
|                      |                                                 |                             |                                           |                           |                    |        |    |                 |                       |                                          |                         |                                            |                        |                 |                     |
| Internet Sectors     |                                                 |                             | C                                         |                           |                    |        |    | and the second  |                       | 22 5 .                                   |                         | C 40 1 0 10                                |                        |                 |                     |
| Anwendung            | Status: 🏘 Freigeg<br>Änderungsdatum: 14.10.2011 | jeben<br>10:48 Erstell      | Grose: 1,79 MB<br>datum: 29.07.2015 15:05 | 2                         |                    |        |    | Anwend          | exe<br>una Änderunasi | status: 40 Freigeg<br>datum: 19.03.20151 | epen<br>7:39 Erstel     | Grose: 1,88 MB<br>Idatum: 27.10.2015 15:00 |                        |                 |                     |
|                      |                                                 |                             |                                           |                           |                    |        |    | Pointena        | - y                   |                                          |                         |                                            |                        |                 |                     |
| 9 😭 0                | 1 🕹 🔤                                           | ۱                           | 2 23                                      |                           |                    |        |    |                 |                       |                                          |                         |                                            | DE 👩 🗄 🗃 (             | <b>6 10 0</b> P | 15:09<br>27.10.2015 |

Starten Sie den "alten" FlexLM als Administrator. Navigieren Sie auf den Reiter "Start/Stop/Reread". Setzen Sie das Häkchen unter "Force Server Shutdown" und klicken Sie auf "Stop Server".

| envice/Licens | e File   Sustem Settings     Itilities | Start/Stop/Reread Server Status           | Server Dians   Confin Services   Borrowing |   |
|---------------|----------------------------------------|-------------------------------------------|--------------------------------------------|---|
|               | e nel elegen competendel compe         | l conta come l                            | eere engel eenig eernee   eenening         |   |
|               | FLE                                    | Xnet license services installed on this c | omputer                                    |   |
|               | Ma                                     | ickichan                                  |                                            |   |
|               | Mir                                    | nitab License Manager                     |                                            |   |
|               |                                        | 960 T                                     |                                            |   |
|               |                                        |                                           |                                            |   |
|               |                                        |                                           |                                            |   |
|               | Start Server                           | Stop Server                               | ReBead License File                        |   |
|               |                                        | Earon Conucr Shutdown                     |                                            |   |
|               | Advanced settings >>                   | NOTE: This box must be cher               | ked to shut down a license server          |   |
|               |                                        | when licenses are borrowed.               |                                            |   |
|               |                                        |                                           |                                            |   |
|               |                                        |                                           |                                            | 1 |
| Using Licens  | se File: U:\Lizenzen\FlexLM\Serv       | ers\Urigin\Licenses\license.lic           |                                            |   |
|               |                                        |                                           |                                            | - |

Navigieren Sie auf den Reiter "Config Services". Entfernen Sie das Häkchen unter "Start Server at Power Up".

| vice/License File   System Se | ettings   Utilities   Start/Stop/ | 'Reread   Server Status | Server Diags | Config Services | Borrowing |
|-------------------------------|-----------------------------------|-------------------------|--------------|-----------------|-----------|
| Configure Service             |                                   |                         |              | Caus Ca         |           |
| Service Name                  | Origin                            | •                       |              | Bemove S        | ervice    |
|                               |                                   |                         |              |                 |           |
| Path to the Imgrd.exe file    | C:\Lizenzen\FlexLM\Serv           | vers\Origin\Servers\Im; | Browse       |                 |           |
| Path to the license file      | C:\Lizenzen\FlexLM\Serv           | ers\Origin\Licenses\lic | Browse       |                 |           |
| Path to the debug log file    | C:\Lizenzen\FlexLM\Serv           | rers\Origin\origin.log  | Browse       | View Log        | Close Log |
| 🖵 Start Server at Po          | owerUp 🔽 Use S                    | ervices                 |              |                 |           |
|                               |                                   |                         |              |                 |           |
|                               |                                   |                         |              |                 |           |

Schließen Sie den FlexLM 11.10.

Navigieren Sie im "neuen" FlexLM auf den Reiter "Config Services". Tragen Sie bei "Service Name" einen Dienstnamen ein, z.b."Origin2016(x64)".

Unter "Path to the Imgrd.exe file", klicken Sie auf "Browse".

Navigieren Sie zur "Imgrd.exe" im neuen Verzeichnis des FlexLM 11.13.0.2. und wählen Sie diese aus.

|                                                                                                    |                                                                                                    | gin rous r                                              | •                                                      | 49 Tools durchs                           | uchen                                |                    | 2                     | 0-1.                                                                                       | × Lizenzer                        | + FlexLM + Servers + O                                                                                                    | rigin(x64) 🕨 Tools        |                                            | • + Tools dun                             | chsuchen                                     |      |
|----------------------------------------------------------------------------------------------------|----------------------------------------------------------------------------------------------------|---------------------------------------------------------|--------------------------------------------------------|-------------------------------------------|--------------------------------------|--------------------|-----------------------|--------------------------------------------------------------------------------------------|-----------------------------------|----------------------------------------------------------------------------------------------------|---------------------------|--------------------------------------------|-------------------------------------------|----------------------------------------------|------|
| anisieren 🔻 🛅                                                                                          | Öffnen Freigeben für 🕶                                                                                                    | Neuer Ordner                                            |                                                        |                                           | 888 <b>•</b>                         |                    | 0                     | Organisieren 👻                                                                             |                                   | Öffnen Freigeben für 🕶                                                                                                    | Neuer Ordner              |                                            |                                           | !≡ •                                         | - 50 |
| Favoriten<br>Desktop<br>Downloads<br>Zuletzt besucht<br>Bibliotheken<br>Computer<br>Lokaler Datenträgi | Name<br>CommandLine<br>Intools.exe                                                                                                    |                                                         | Anderung:datum<br>29.07.2015 15:05<br>14.10.2011 10:48 | Typ<br>Dateiordner<br>Anwendung           | Größe<br>1.841 K                     | (8)                |                       | ☆ Favoriten<br>■ Desktop<br>bownload<br>Zuletzt be<br>Bibliotheke<br>Computer<br>Lokaler D | ds<br>esucht<br>:n<br>ratenträger | Name *                                                                                                    |                           | Anderungsdatum<br>19.03.2015 17:39         | Typ<br>Anwendung                          | Große<br>1938 KB                             |      |
| Netzwerk [                                                                                             | Óffnen<br>Organisieen V Neuer<br>Pavoriten<br>Destop<br>Bommlads<br>Zuletzt besucht<br>Dibliotheten<br>Komputer<br>(kaler Datenträger<br>Netzwerk | FletM + Serve Ordner Name     Imgrd.exe     forglab.exe | zz ► Origin(x64() ► S                                  | Anderung:<br>13.0.2015 :<br>13.8.3.2015 : | Jatum Typ<br>1739 Anne<br>18:52 Anne | vendung<br>vendung | Servers durch<br>Grof | uchen<br>Ⅲ ▼ □<br>.e<br>.925 KB<br>1.949 KB                                                |                                   | Intern Software LLC<br>fold Help<br>File System Settings   Uildie<br>Service Name   Disgra2016<br>Service Name   Disgra2016<br>stel Genee Re | Stat/Stop/Reead  <br>464] | Server Status   Server (<br>Brown<br>Brown | Save<br>Save<br>Remove<br>te<br>Verw Log. | B Z      Service      Service      Coste Log |      |
|                                                                                                    | Datei                                                                                                    | name: Lmgrd.exe                                         |                                                        |                                           |                                      | T II               | mgrd Files(*.e        | xe)<br>Abbreche                                                                            | •<br>m                            | Statu: 22 Ereinen                                                                                                    |                           | Griffer 1 88 MP                            |                                           |                                              |      |

Unter "Path to the license file", klicken Sie auf "Browse".

Navigieren Sie zur Lizenzdatei, welche zum Anfang in das neue Verzeichnis des FlexLM 11.13.0.2. kopiert worden ist und wählen Sie diese aus.

|                                                                                                    |                                                                                                    |                       |                                                        |                                 |                   | • ×      | Ĩ.                                                                                            |                                                                                |                                                                                                    |                                                              |                                          |                                                                  |                                         | • 8                 |
|----------------------------------------------------------------------------------------------------|----------------------------------------------------------------------------------------------------|-----------------------|--------------------------------------------------------|---------------------------------|-------------------|----------|-----------------------------------------------------------------------------------------------|--------------------------------------------------------------------------------|----------------------------------------------------------------------------------------------------|--------------------------------------------------------------|------------------------------------------|------------------------------------------------------------------|-----------------------------------------|---------------------|
| 🚱 🔍 🛡 📕 « Lizenzer                                                                                            | n 🕨 FlexLM 🕨 Servers 🕨 Ori                                                                                          | gin 🕨 Taols 🕨         | ÷                                                      | € Tools durchsuc                | hen               | ٩        | Q → ↓ «                                                                                       | Lizenzen 🕨                                                                     | FlexLM 🕨 Servers 🕨 C                                                                                                    | Prigin(x64) 🕨 Tools                                          | ,                                        | • • Tools durchs                                                 | uchen                                   | Q                   |
| Organisieren 👻 📷                                                                                              | Öffnen Freigeben für 🔻                                                                                              | Neuer Ordner          |                                                        |                                 | )II •             | . 0      | Organisieren 💌                                                                                | 📑 Öffne                                                                        | n Freigeben für 🔻                                                                                                    | Neuer Ordner                                                 |                                          |                                                                  | ₩ •                                     | •                   |
| Favoriten     Desktop     Downloads     Zuletzt besucht     Bibliotheken     Computer     Lokaler Datenträgen | Name CommandLine                                                                                                    |                       | Änderung:datum<br>29.07.2015 15:05<br>14.10.2011 19:48 | Typ<br>Dateiordner<br>Anwendung | Größe<br>1.841 KB |          | Favoriten<br>E Desktop<br>Downloads<br>Zuletzt bes<br>Bibliotheken<br>Computer<br>Lokaler Dat | ucht<br>ienträger                                                              | Name 🏾 ^                                                                                                    |                                                              | Änderungsdatum<br>19.03.2015 17:39       | Typ<br>Anwendung                                                 | Große<br>1.930 KB                       |                     |
| 🗣 Netzwerk                                                                                                    | Öffnen                                                                                                    | ▶ FlexLM ▶ Serve      | ers ► Origin(x64) ► L                                  | censes                          | • 4               | • Licens | is durchsuchen                                                                                | <b>×</b>                                                                       |                                                                                                    |                                                              |                                          |                                                                  |                                         |                     |
| G                                                                                                    | Organisieren 🔻 Neue                                                                                                 | r Ordner              | *                                                      | Åndeningsda                     | tum Tun           |          | Sige                                                                                          | 0                                                                              |                                                                                                    |                                                              |                                          |                                                                  |                                         |                     |
|                                                                                                    | E Desitop     Extop     Downloads     Zuletz besucht     Gomputer     Computer     Koler/Distinktinger     Netzwerk | <b>I</b> icense.lic   |                                                        | 27.10.2015 10                   | 16 LIC-Dat        | ei       | 2 KB                                                                                          | Flexer<br>Mode<br>se File<br>Servi<br>the Imp<br>the Imp<br>the Imp<br>the Imp | In Software LLC<br>Help<br>Jelp System Settings   Utilitie<br>co<br>co<br>di coo Name   Origin2016<br>  MPIedLMS<br>license Ne    <br>Server al Power Up | s   Start/Stop/Reread  <br>(x64)<br>iervers/Unigin(x64)/Serv | Server Status   Server [                 | ilags Config Services Save Set Remove S Remove S se se View Log. | Berrowing Rerrowing Rerrowing Close Log |                     |
| -                                                                                                    | Datei                                                                                                    | name: license.lic     |                                                        |                                 |                   | License  | Files(*.lic)<br>n 💌 Abbrechen                                                                 |                                                                                |                                                                                                    |                                                              |                                          |                                                                  |                                         |                     |
| Imtools.exe<br>Anwendung J                                                                                    | Status: 🐉 Freigege<br>Änderungsdatum: 14.10.2011 10                                                                 | iben<br>D:48 Erstelli | Große: 1,79 MB<br>datum: 29.07.2015 15:05              |                                 |                   |          | imtac<br>Anwer                                                                                | ols.exe<br>ndung Änder                                                         | Status: 🕸 Freige<br>rungsdatum: 19.03.2015                                                                                                    | geben<br>17:39 Erstell                                       | Größe: 1,88 MB<br>Jatum: 27.10.2015 15:0 | 5                                                                |                                         |                     |
| 📀 📋 💿                                                                                                    |                                                                                                    | ۱                     | 2 2                                                    |                                 |                   |          | 1                                                                                             |                                                                                |                                                                                                    |                                                              | _                                        | DE 🗊 🖽 📟 📢                                                       | 6 19 (P P                               | 15:10<br>27.10.2015 |

Unter "Path to the debug log file", klicken Sie auf "Browse". Navigieren Sie zur Logdatei "origin.log", welche zum Anfang in dem neuen Verzeichnis des FlexLM 11.13.0.2. erstellt worden ist und wählen Sie diese aus.

|                                                                                |                                                                                                    |                       |                                                        |                                                                                                    |                                                                                   |                                                                         |                                                                                                    |                                                                                                    |                                    |                                                                                    |                   | 0 8                 |
|--------------------------------------------------------------------------------|----------------------------------------------------------------------------------------------------|-----------------------|--------------------------------------------------------|----------------------------------------------------------------------------------------------------|-----------------------------------------------------------------------------------|-------------------------------------------------------------------------|----------------------------------------------------------------------------------------------------|----------------------------------------------------------------------------------------------------|------------------------------------|------------------------------------------------------------------------------------|-------------------|---------------------|
| 🚱 🔾 🛡 📕 « Lizenzer                                                             | FlexLM ► Servers ► Original                                                                                                    | gin ▶ Tools ▶         | *                                                      | € Tools durchsucher                                                                                                    |                                                                                   | O Solution                                                              | en 🕨 FlexLM 🕨                                                                                                    | Servers 🕨 Origin(x64) 🕨 Tools                                                                                                    |                                    | • • • Tools durchsuc                                                               | then              | Q                   |
| Organisieren 👻 📑 🕻                                                             | lffnen Freigeben für 👻                                                                                                    | Neuer Ordner          |                                                        |                                                                                                    | · · · ·                                                                           | Organisieren 👻 🔚                                                        | Öffnen Freig                                                                                                    | eben für 👻 Neuer Ordner                                                                                                    |                                    |                                                                                    | 8≣ •              | <b>II 0</b>         |
| ☆ Favoriten<br>■ Desktop<br>▶ Downloads<br>> Zuletzt besucht<br>■ Bibliotheken | Name<br>CommandLine<br>Intools.exe                                                                                                    |                       | Änderungsdatum<br>29.07.2015 15:05<br>14.10.2011 10:48 | Typ G<br>Dateiordner<br>Anwendung                                                                                                    | 1841 KB                                                                           | Favoriten  Favoriten  Desktop  Downloads  Zuletzt besucht  Bibliotheken | Name                                                                                                    | exe                                                                                                    | Änderungsdatum<br>19.03.2015 17:39 | Typ<br>Anwendung                                                                   | Größe<br>1.930 KB |                     |
| 🐏 Computer 🚢 Lokaler Datenträger                                               |                                                                                                    |                       |                                                        |                                                                                                    |                                                                                   | 📲 Computer                                                              | er                                                                                                    |                                                                                                    |                                    |                                                                                    |                   |                     |
| 📬 Netzwerk                                                                     | Öffnen                                                                                                    |                       |                                                        |                                                                                                    |                                                                                   |                                                                         | ]                                                                                                    |                                                                                                    |                                    |                                                                                    |                   |                     |
|                                                                                | 😋 🔍 🗢 📕 « Lokaler D                                                                                                    | latenträger (C:) 🕨 Li | Jenzen ► FlexLM ► S                                    | ervers 🕨 Origin(x64) 🕨                                                                                                    | 🔻 🍫 Orig                                                                          | in(x64) durchsuchen 👂                                                   |                                                                                                    |                                                                                                    |                                    |                                                                                    |                   |                     |
|                                                                                | Organisieren 🔻 Neuer                                                                                                    | r Ordner              |                                                        |                                                                                                    |                                                                                   | H • 🗐 🔞                                                                 |                                                                                                    |                                                                                                    |                                    |                                                                                    |                   |                     |
|                                                                                | <ul> <li>Favoriten</li> <li>Desktop</li> <li>Download;</li> <li>Zuleta besucht</li> <li>Bibliotheken</li> <li>Computer</li> <li>Lokaler Datenträger</li> <li>Netzwerk</li> </ul> | Name                  |                                                        | Anderung idatur<br>27.18.2015 15.67<br>27.18.2015 15.67<br>27.18.2015 25.67<br>27.18.2015 15.66<br>27.18.2015 15.66<br>27.18.2015 15.67 | n Typ<br>Dateiordner<br>Dateiordner<br>Dateiordner<br>Dateiordner<br>Textdokument | б и <b>з</b>                                                            | Flexera Software  <br>Viole Help<br>se File   System So<br>Service<br>Service Name<br>the Imgrd.exe file<br>to the license file<br>the debug log file<br>Start Server at Po | LC<br>Rings   UNites   Stat/Stop/Recead<br>[Dirgh/2016(x64]<br> NFloct.NCsevent/Origin(x64)/Licen<br> <br>Floct.MCSevent/Origin(x64)/Licen<br> <br>Use Services | Server Status Server D             | says Config Services   B<br>Save Servic<br>Remove Services<br>se<br>se<br>View Log | 3 CON SCIENCE     |                     |
|                                                                                | Dateir                                                                                                    | name: origin.log      |                                                        |                                                                                                    | ▼ Logi                                                                            | iles(*Jog)                                                              | Crate                                                                                                    | 22 Enclosedade                                                                                                    | Große 198 MD                       |                                                                                    |                   |                     |
| Anwendung A                                                                    | nderungsdatum: 14.10.2011 10                                                                                                    | 0:48 Erstelld         | itum: 29.07.2015 15:05                                 |                                                                                                    |                                                                                   | Anwendung                                                               | Änderungsdatum                                                                                                    | : 19.03.2015 17:39 Erstell                                                                                                    | Idatum: 27.10.2015 15:0            | 5                                                                                  |                   |                     |
| 🥹 📋 🖸                                                                          | 1                                                                                                    | 🔮 🏽                   | 2 2                                                    |                                                                                                    |                                                                                   |                                                                         |                                                                                                    |                                                                                                    |                                    | DE 🔟 🖬 🐻 🍋                                                                         | 10 P              | 15:10<br>27.10.2015 |

Setzen Sie die Häkchen unter "Use Service" und "Start Server at Power Up".

| Configure Service          |                                                 |        | Save Service       |
|----------------------------|-------------------------------------------------|--------|--------------------|
| Service Name               | Origin2016(x64)                                 |        | Remove Service     |
| Path to the Imgrd.exe file | \\FlexLM\Servers\Drigin(x64)\Servers\Imgrd.exe  | Browse | [                  |
| Path to the license file   | FlexLM\Servers\Origin(x64)\Licenses\license.lic | Browse |                    |
| Path to the debug log file | \Lizenzen\FlexLM\Servers\Drigin(x64)\origin.log | Browse | View Log Close Log |
| 🔽 Start Server at P        | ower Up 🔽 Use Services                          |        |                    |

Klicken Sie auf "Save Service" und bestätigen Sie mit "Ja".

|                                                                                                    |                                                                 |                                                                                                    |                                               |                                    |                                                                                                    |                                                                                                    |                                                                                                    |                                                     |                                        |                   | 08                  |
|----------------------------------------------------------------------------------------------------|-----------------------------------------------------------------|----------------------------------------------------------------------------------------------------|-----------------------------------------------|------------------------------------|----------------------------------------------------------------------------------------------------|----------------------------------------------------------------------------------------------------|----------------------------------------------------------------------------------------------------|-----------------------------------------------------|----------------------------------------|-------------------|---------------------|
| 🚱 🔾 💌 📕 « Lizenzen                                                                                                    | ▶ FlexLM ▶ Servers ▶ Origin ▶ Tools ▶                           | • [4 <sub>7</sub> ][                                                                                                    | Tools durchsuchen                             | ٩                                  | G 🖉 🖉 📕 « Lizenzen                                                                                                    | ▶ Flesd.M ▶ Servers ▶ Or                                                                                | rigin(x64) 🕨 Tools                                                                                             |                                                     | Tools durchsuch                        | ben               |                     |
| Organisieren 👻 📷 Öff                                                                                                    | fnen Freigeben für 🔻 Neuer Ordner                               |                                                                                                    | )ee •                                         |                                    | Organisieren 👻 🗟 Ö                                                                                                    | fnen Freigeben für 🔻                                                                                    | Neuer Ordner                                                                                                   |                                                     |                                        |                   | -                   |
| 🚖 Favoriten<br>🔳 Desktop<br>🚺 Downloads                                                                                   | Name<br>CommandLine<br>Intools.exe                              | Anderungsdatum         Typ           29.07.2015         15:05         Dateic           14:10.2011         10:48         Anwer | Größe<br>rdner<br>idung 1.841 KB              |                                    | 🚖 Favoriten<br>💻 Desktop<br>🎉 Downloads                                                                                    | Name                                                                                                    | 1                                                                                                    | Inderungsdatum<br>9.03.2015 17:39                   | Typ<br>Anwendung                       | Größe<br>1.930 КВ |                     |
| <ul> <li>Zulett besucht</li> <li>Bbilotheken</li> <li>Computer</li> <li>Lekaler Datenträger</li> <li>Netzwerk:</li> </ul> |                                                                 |                                                                                                    |                                               |                                    | <ul> <li>Zuletzt besucht</li> <li>Bibliotheken</li> <li>Computer</li> <li>Lokaler Datenträger</li> <li>Netzwerk</li> </ul> |                                                                                                    |                                                                                                    |                                                     |                                        |                   |                     |
|                                                                                                    |                                                                 |                                                                                                    | LMTOOLS by Flexera S<br>Would you like to sav | ioftware LLC<br>ve the settings fo | LMTOOLS by File<br>File Edit Moo<br>r the service: Origin2016(x64)                                                         | era Software LLC<br>le Help<br>Softings   Utilities  <br>P<br>0   Drigin2018/s                          | Start/Stop/Resead Serve                                                                                        | er Status   Server Dia                              | gs Config Services Bon<br>Save Service | owing)            |                     |
|                                                                                                    |                                                                 |                                                                                                    |                                               | Ja                                 | Nein Abbrea                                                                                                    | hen NFlexLM/Serve<br>e ficense Rie FlexLM/Serve<br>ebug log Rie NLizenzen/Fle<br>art Server at Power Up | vers\Drigin(x64)\Servers\Im<br>ers\Drigin(x64)\Licenses\lice<br>exLM\Servers\Drigin(x64)\or<br>IV Use Services | grd exe Browse<br>moe.lic Browse<br>igin.log Browse |                                        | ielog             |                     |
|                                                                                                    |                                                                 |                                                                                                    |                                               |                                    |                                                                                                    |                                                                                                    |                                                                                                    |                                                     |                                        |                   |                     |
| Imtools.exe<br>Anwendung Än                                                                                               | Status: 33 Freigegeben<br>aderungsdatum: 14.10.2011 10:48 Erste | Größe: 1,79 MB<br>Ildatum: 29.07.2015 15:05                                                                                   |                                               |                                    | Imtools.exe<br>Anwendung Är                                                                                                | Status: 🐝 Freigeg<br>nderungsdatum: 19.03.2015 1                                                        | eben Gröl<br>17:39 Erstelldatu                                                                                 | 8e: 1,88 MB<br>m: 27.10.2015 15:06                  |                                        |                   |                     |
| 🥱 📜 💽                                                                                                    | ۱                                                               | 2                                                                                                    |                                               |                                    |                                                                                                    |                                                                                                    |                                                                                                    |                                                     | DE 🗊 🗄 📟 🌄                             | 🗑 🕐 🏴             | 15:11<br>27.10.2015 |

Navigieren Sie im "neuen" FlexLM auf den Reiter "Start/Stop/Reread" und klicken Sie auf "Start Server".

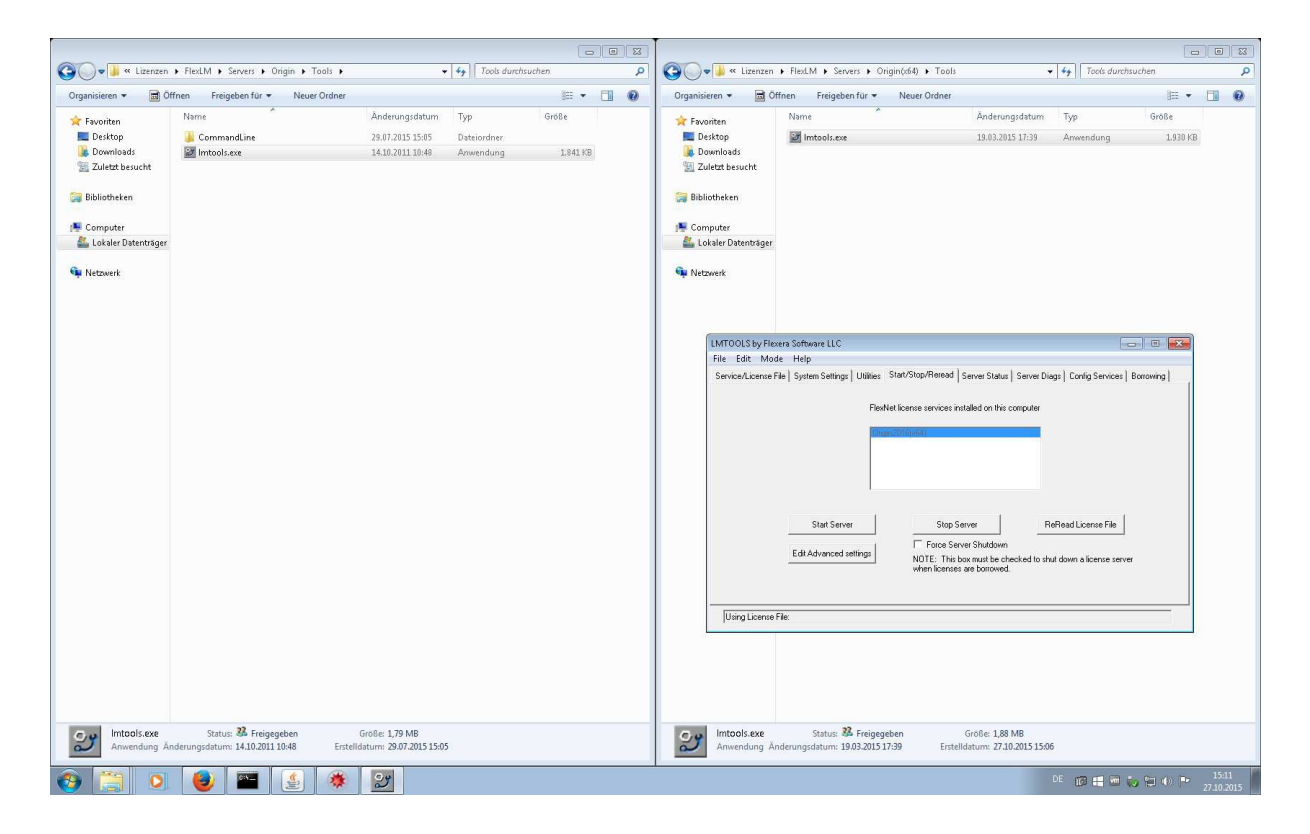

Schließen Sie den FlexLM. Der neue Lizenzdienst für Origin(Pro) 2016 ist nun konfiguriert.